## インターネット出願の手引き 24時間出願可

南九州大学の入学者選抜への出願は、原則としてインターネット出願(WEB 出願)となります。 ※願書の郵送は不要ですが、調査書などの必要書類の郵送が必要になります。 ※出願期間内に支払いを完了し、かつ必要書類が本学に届いた時点で全ての手続きが完了と なります。

(調査書などの必要書類の取得には時間がかかる場合がありますので、余裕を持って手続き を開始してください。)

# ■事前準備

#### 1. 試験区分等の確認

受験する学科、試験区分、出願期間、試験地等は、入学試験要項または本学ホームページ内の 「入試情報」で確認してください。

#### 2. 必要書類

調査書、推薦書、写真データ、大学入学共通テスト成績請求票、角形2号(角2)封筒等 ※試験区分により必要書類は異なります。入学試験要項等でご確認ください。 ※封筒は市販のものをご準備ください。また、郵送用の宛名については入学試験要項巻末、

「封筒貼付用紙」をご利用下さい。「封筒貼付用紙」は本学ホームページからダウンロードも 可能です。

#### 3.インターネット環境

インターネットに接続されたパソコン、スマートフォン、タブレットをご準備ください。 自宅にパソコン等のインターネット環境がない場合は、学校等のインターネットが利用できる環 境であれば出願登録が可能です。

#### 4.メールアドレス

仮登録、出願登録完了通知、納入完了通知の受信に使用します。使用可能なメールアドレスを ご準備ください。

※迷惑メール対策等で、ドメイン指定受信を設定されている場合に、メールが正しく届かない 場合があります。送信元(info@pay.f-regi.com)からのメール受信を許可しておいてく ださい。

### 5. 入学検定料

「クレジットカード決済」「コンビニ決済」「Pay-easy(ペイジー)決済」から支払い方法を選択し てください。

#### 6.印刷できる環境

「志願票控え(PDF)」を出力するため、A4 普通紙に印刷することのできるプリンタ(モノクロ 可)、ならびに印刷用紙が必要となります。プリンタ等が用意できない場合は PDF を USB 等 に保存いただき、コンビニ等で印刷することも可能です。

## インターネット出願サイトにアクセス

STEP

本学ホームページ(https://www.nankyudai.ac.jp/)にアクセスし、「イン ターネット出願はコチラから」のバナーをクリック。「手続き開始」ボタンから出 願を開始してください。

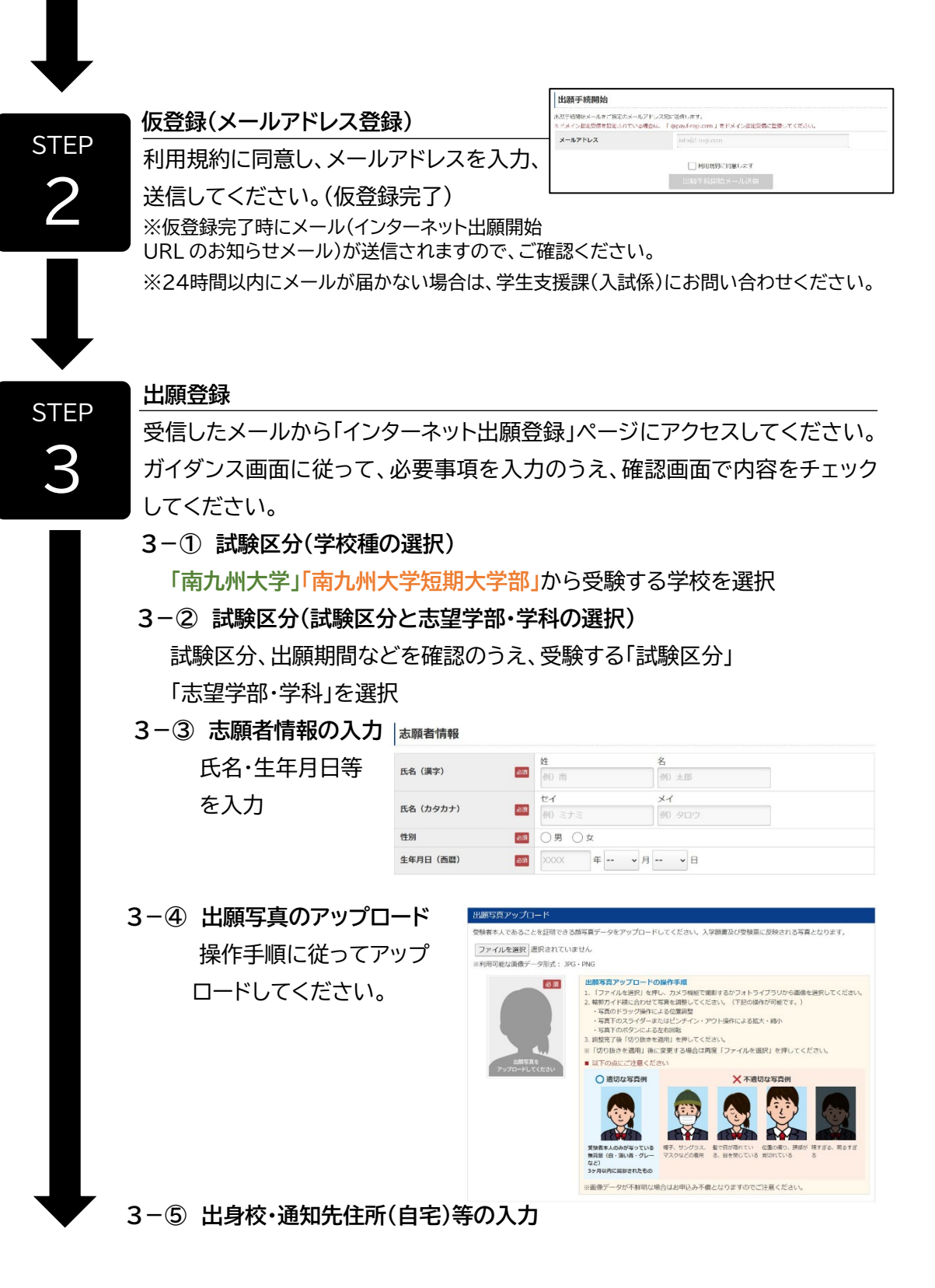

| STFP                                                 | 出願事項の入力                 |                  | 出願事項入力                                                                        |                                 |   |
|------------------------------------------------------|-------------------------|------------------|-------------------------------------------------------------------------------|---------------------------------|---|
| Л                                                    | ガイダンス画面に従って、試験地等の       |                  | るが際区分の出版率単を避死、入力もしくは確認してください。<br>学校推動空遊板 III - IIII 公装、学校推動空遊板 III - IIII 指定校 |                                 |   |
| 4                                                    | 必要事項を選択・λカレフィ           | してください。          | 武映日<br>志望学部・学科                                                                | XXXX年XX月XX日(X)<br>環境園芸学部 環境園芸学科 |   |
|                                                      | 辺安中央と医バババル              |                  | 試験地                                                                           | 選択してください                        | ~ |
| ※ <u>都城地区入学金免除制度</u> に該当する方は、この画面の「確認事項」で選択く<br>ださい。 |                         |                  |                                                                               |                                 |   |
|                                                      | 確認事項                    |                  |                                                                               |                                 |   |
|                                                      | 都城地区の高等学校卒業者または卒業見込みのもの |                  |                                                                               |                                 |   |
|                                                      | 都城地区入学金全額免除制度           | () 都城市の住民並びに住民の子 |                                                                               |                                 |   |

○ 該当しない

## 入学検定料の支払い

STEP

5

STEP

6

以下のいずれかの方法でお支払いください。

※お支払い後に、出願内容の変更は

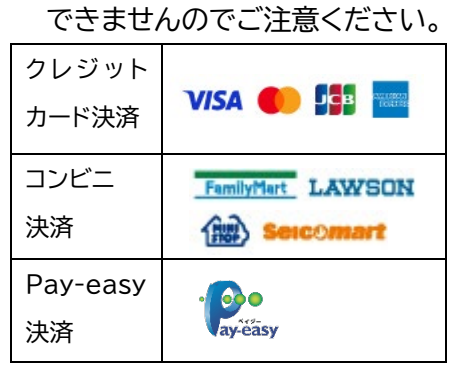

※利用できるクレジットカードは本人 又は親族名義のものに限ります。 ※コンビニ、Pay-easy を選択した場合は、 お支払いに必要な番号を控えてコンビニ や銀行 ATM などでお支払いください。

| 1.利用规则 2.メール送信) | 3.志题哲情幅入力 4.出题审决入力 5.支                         | <b>达纳税入力</b> 6.入力内自確認 7.完了重要    |  |  |  |
|-----------------|------------------------------------------------|---------------------------------|--|--|--|
| 出願先:南九州大学       |                                                |                                 |  |  |  |
| 支払情報入力          |                                                |                                 |  |  |  |
|                 | ○ クレジットカードで支払う                                 |                                 |  |  |  |
| 支払方法の選択         | ③ コンビニエンスストアで支払う                               |                                 |  |  |  |
|                 | ○ 銀行で支払う (Pay-easy)                            |                                 |  |  |  |
| シビニエンスストアで支払    | 5                                              |                                 |  |  |  |
| 利用可能なコンビニエンススト  | Test/Test                                      |                                 |  |  |  |
| コンビニエンスストア選択    | · v                                            |                                 |  |  |  |
|                 | お支払いに必要な番号が受付申込完了に表示さ<br>支払いください。お支払い方法は下記をご覧く | れます。番号をお控えいたださ、コンビニ店頭でお<br>ださい。 |  |  |  |
|                 | ファミリーマート 「営業場:マルチコピー級」                         |                                 |  |  |  |
| お支払い方法          | ローソン 【端末稿:Lopol(ロッピー)                          | L                               |  |  |  |
|                 | ミニストップ(朝王順:Lopol(ロッピー)                         | 1.                              |  |  |  |
|                 | セイコーマート (鉱木橋: 品頭レジ)                            |                                 |  |  |  |
| 支払内容            |                                                |                                 |  |  |  |
|                 | 支払項目                                           | 金額                              |  |  |  |
| 一般・共通テスト利用選抜 同時 | 40,000 P                                       |                                 |  |  |  |
| システム利用料         | 1,479 P                                        |                                 |  |  |  |

## 受付番号の受領

お支払い完了後、登録したメールアドレスに「インターネット出願 お支払い 手続き完了のお知らせ」のメールが届きます。 受付番号は入学願書(控)を ダウンロードする際に必要な番号となりますので、必ず控えてください。

#### 受付完了

インターネット出願の手続きを受付けました。

以下の内容をご確認の上、お支払いをお願いいたします。 受付番号
1234567890123456789

- 申込手続き完了のためには、期間内にお支払いのお手続きが完了している必要があります。
- 受付番号はお申込み手続き充了メール内でもご案内しております。
   お支払い手続き充了からシステム反映まで3時間程度かかる場合がありますので、予めご了承ください。

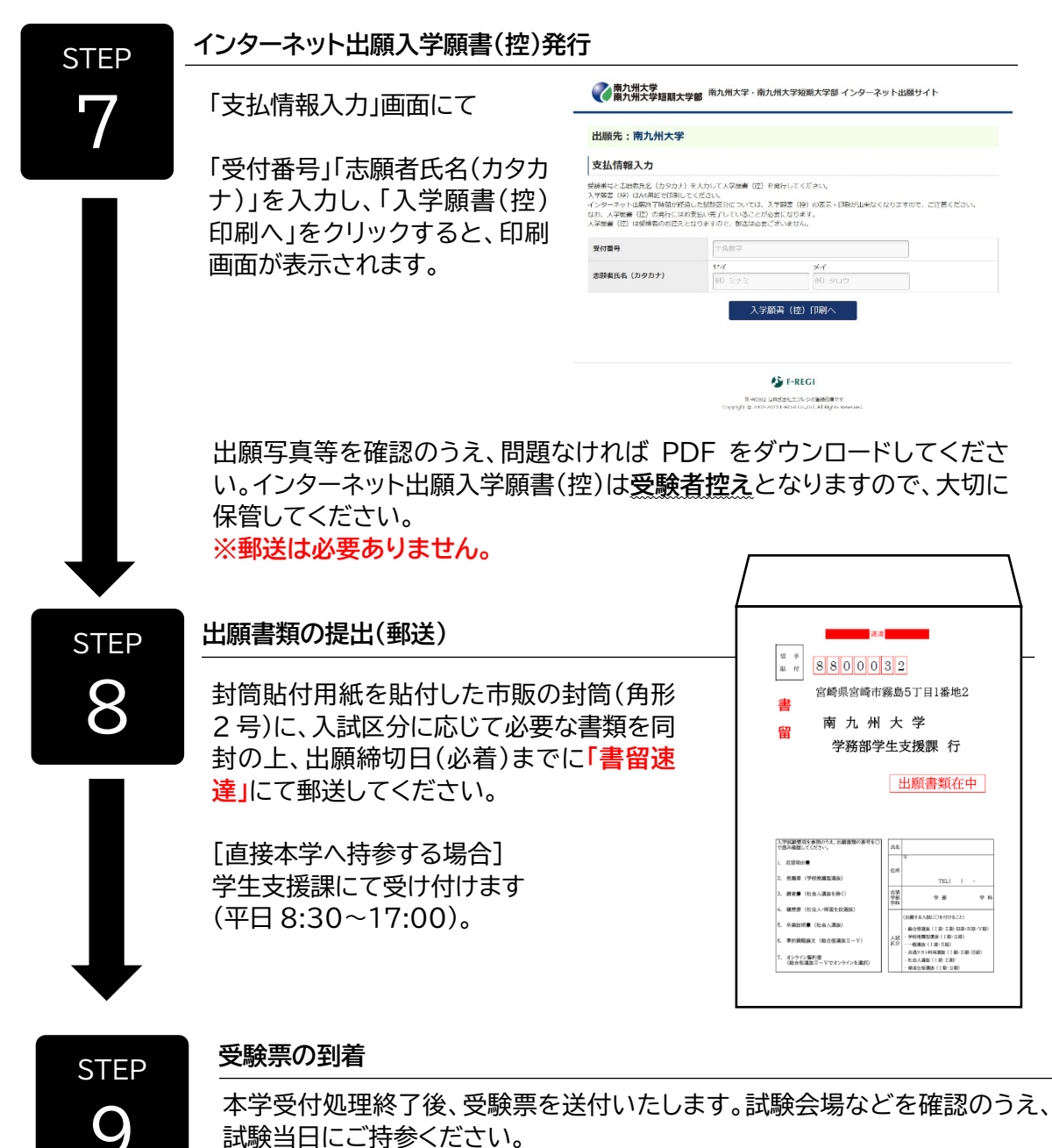

※試験日の2日前までに受験票が届かない場合は、学生支援課(TEL:0985-83-3406 平日 8:30~17:00)にお問い合わせください。